## AKASO

# **BRAVE 8**

## KAMERA AKCJI

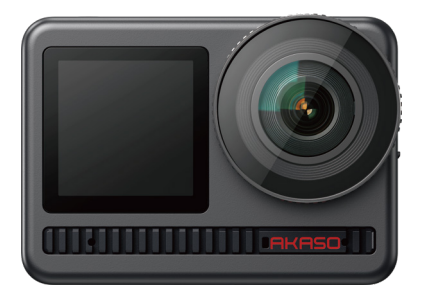

# Instrukcja obsługi

| Lista pakowania             | 01 | $\rangle\rangle$ |
|-----------------------------|----|------------------|
| Opis produktu               | 02 | $\rangle\rangle$ |
| ROZPOCZĘCIE PRACY           | 05 | $\rangle\rangle$ |
| PRZEGLĄD TRYBÓW             | 07 | $\rangle\rangle$ |
| Stabilizacja obrazu         | 08 | $\rangle\rangle$ |
| INSTRUKCJE ·····            | 09 | $\rangle\rangle$ |
| USTAWIENIA KAMERY           | 10 | $\rangle\rangle$ |
| USTAWIENIE ROZDZIELCZOŚCI   | 12 | $\rangle\rangle$ |
| USTAWIENIE SPERSONALIZOWANE | 13 | $\rangle\rangle$ |
| ŁĄCZENIE SIĘ Z APLIKACJĄ    | 17 | $\rangle\rangle$ |
| ODTWARZANIE ZAWARTOŚCI      | 24 | $\rangle\rangle$ |
| PODŁĄCZANIE DO USB          | 25 | $\rangle\rangle$ |
| KONSERWACJA                 | 25 | $\rangle\rangle$ |
| KONSERWACJA AKUMULATORA     | 25 | $\rangle\rangle$ |
| PIOLT                       | 26 | $\rangle\rangle$ |
| Montaż urządzenia Brave 8   | 29 | $\rangle\rangle$ |
| Ochrona środowiska          | 30 | $\rangle\rangle$ |
| OSTRZEŻENIE                 | 31 | $\rangle\rangle$ |

## Lista pakowania

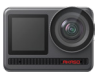

AKASO Brave 8

x 1

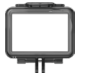

Ramka kamery x 1

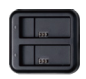

Ładowarka x 1

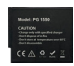

Bateria x 2

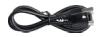

Kabel USB x 1

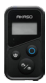

Pilot

x 1

Pasek do pilot

x 1

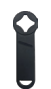

Klucz płaski x 1

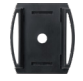

HMocowanie do kasku 1 x 1

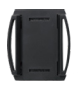

HMocowanie do kasku 2 x 1

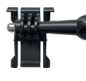

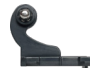

Mocowanie klamry Mocowanie J-Hook x 1 x1

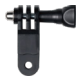

Mocowanie F

x 1

Mocowanie A x 1

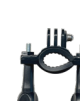

Mocowanie E

x1

Mocowanie H x 1

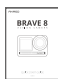

Szybki przewodnik x 1

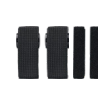

Mocowanie C

x1

Bandaż x 4

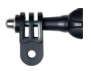

Mocowanie D x1

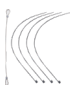

Zaczepy x 5

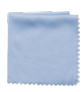

Ścierka do soczewek x 1

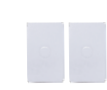

Dwustronna taśma klejąca x 2

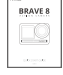

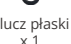

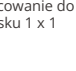

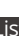

## Opis produktu

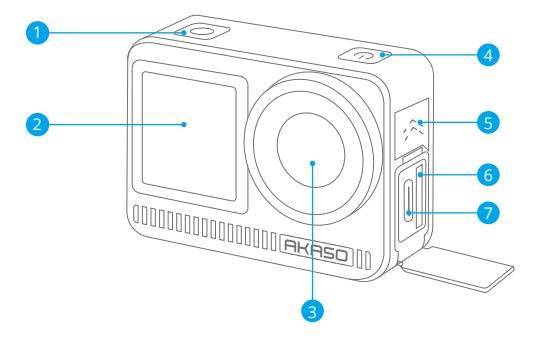

- Przycisk migawki/potwierdzenia
- 2 Przedni ekran
- 3 Obiektyw
- 4 Przycisk zasilania
- 5 Głośnik
- 6 Gniazdo karty pamięci
- Port USB / mikrofon zewnętrzny

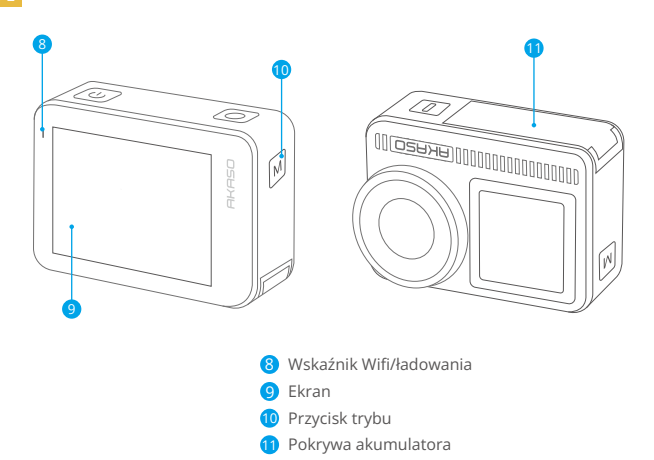

#### Instrukcje obsługi przycisków:

Przycisk zasilania: Naciśnij, aby włączyć ekran; naciśnij i przytrzymaj, aby włączyć lub wyłączyć urządzenie.

Przycisk trybu: Na ekranie podglądu, naciśnij przycisk Trybu, aby przełączać tryby fotografowania; naciśnij i przytrzymaj przycisk, aby przełączyć się między ekranami przednim i dotykowym.

Przycisk migawki: W trybie zdjęć lub wideo, naciśnij przycisk Migawki, aby zrobić zdjęcie lub rozpocząć nagrywanie wideo. Aby zatrzymać nagrywanie w trybie wideo, ponownie naciśnij przycisk Migawki.

## Uwagi:

- 1. Podczas nagrywania nie można przełączać ekranów.
- 2. Ekran dotykowy nie działa, gdy używany jest ekran przedni, i odwrotnie.

03

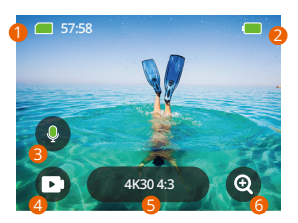

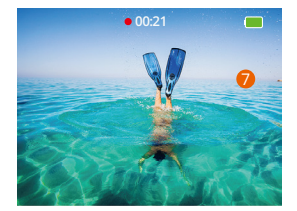

- 1. Ikona karty pamięci: Wyświetla pozostałą pojemność karty.
- 2. Poziom baterii: Wyświetla procentowy stan baterii.
- Przełącznik audio: Wybierz nagrywanie wideo z dźwiękiem lub bez, dotykając ikony mikrofonu.
- 4.Tryb fotografowania: Wyświetla bieżący tryb lub umożliwia przełączanie trybów.
- 5. Rozdzielczość i proporcje obrazu: Wyświetla bieżącą rozdzielczość i proporcje obrazu lub umożliwia zmianę ustawień.
- 6. Zoom: Powiększ lub pomniejsz, aby dostosować kąt fotografowania.
- 7. Ekran podglądu: Wyświetla stan kamery. Uwaga: Kamera nie będzie rejestrować dźwięku, gdy znajduje się w obudowie wodoszczelnej.

## ROZPOCZĘCIE PRACY

Witaj w swojej kamerze AKASO Brave 8. Aby robić zdjęcia i nagrywać filmy, będziesz potrzebować karty pamięci (sprzedawanej osobno), która spełnia następujące wymagania.

1. U3.

2. Pojemność do 512 GB (FAT32).

### Uwaga:

- Zanim użyjesz karty pamięci, sformatuj ją w aparacie, aby zapewnić kompatybilność. Regularnie formatuj kartę pamięci, aby zachować optymalną wydajność. Pamiętaj, że formatowanie usuwa wszystkie dane, więc przenieś swoje zdjęcia i filmy przed formatowaniem.
- Karty pamięci większe niż maksymalna pojemność mogą powodować problemy, takie jak brak rozpoznania lub nawet usterek aparatu, takich jak brak reakcji lub awaria oprogramowania.
- Przy formacie FAT32 karta zatrzyma nagrywanie i utworzy nowy plik, jeśli rozmiar nagrania osiągnie 4GB.

#### Uwagi:

- 1. Nie używaj karty w pobliżu silnych prądów ani pól magnetycznych.
- 2. Nie pozwól, aby karta kontaktowała się z metalowymi przedmiotami ani nie.
- 3. używaj na niej metalowych narzędzi, by nie została zgnieciona, zagięta lub upadła.
- 4. Przechowuj kartę w suchych miejscach z dala od substancji żrących.
- Upewnij się, że do gniazda karty nie weszły żadne obiekty obce.6. Wyłącz aparat przed włożeniem lub wyjęciem karty.

## Włączanie lub wyłączanie

Aby włączyć: Podczas gdy aparat jest wyłączony, naciśnij i przytrzymaj przycisk zasilania, aby go włączyć.

Aby wyłączyć: Podczas gdy aparat jest włączony, naciśnij i przytrzymaj przycisk zasilania, aby go wyłączyć.Powiększanie lub pomniejszanie:Możesz dostosować kąt widzenia, stukając ikonę "+" na ekranie.

## Szybki przewodnik

Gdy używasz aparatu po raz pierwszy lub po zresetowaniu, ustaw język systemowy, datę i godzinę, a następnie postępuj zgodnie z wskazówkami na ekranie aparatu, aby zacząć korzystać z aparatu. Jeśli wolisz nie korzystać z przewodnika, po prostu stuknij "Pomiń", aby go ominąć.

### Szybki przewodnik operacyjny

Przesuń palcem w dół na ekranie podglądu, aby otworzyć menu szybkiego dostępu. Przesuń palcem w górę na ekranie podglądu, aby przejść do ekranu ustawień wideo lub zdjęć.

Przesuń palcem w prawo na ekranie podglądu, aby wejść do menu trybu.

Przesuń palcem w lewo na ekranie podglądu, aby przejść do ekranu odtwarzania.

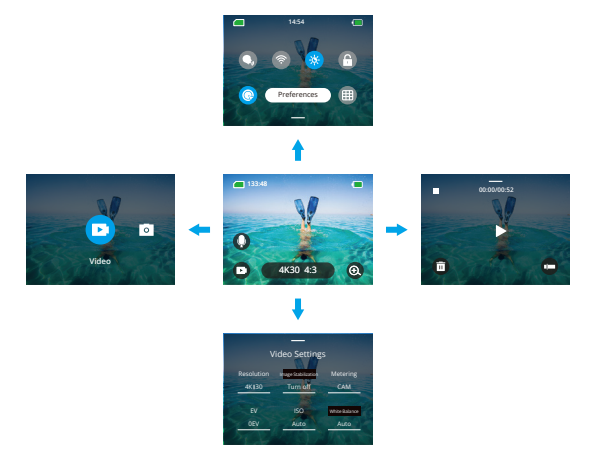

#### -Przełączanie trybów:

Na ekranie podglądu przesuń palcem w prawo lub stuknij ikonę Trybu, aby wejść do menu trybu, wybierz "Wideo" lub "Zrób zdjęcie", a następnie przesuń palcem w lewo lub w prawo, aby wybrać pożądany tryb fotografowania.

#### 2L

#### -Ustawienia ogólne:

Przesuń palcem w dół, aby uzyskać dostęp do ekranu preferencji, przewiń w dół doUstawień ogólnych i skonfiguruj swoją kamerę Brave 8.

#### -Odtwarzanie:

Przesuń palcem w lewo, aby wejść do ekranu odtwarzania, stuknij ikonę Kwadratuw lewym górnym rogu, aby wejść do ekranu albumu, a następnie stuknij "Wideo"lub "Zdjęcie", aby przejść do zestawu wideo lub zdjęcia do odtwarzania plików.

## -Ustawienia wideo / zdjęć:

Przesuń palcem w górę, aby wejść do ekranu ustawień wideo lub zdjęć iskonfiguruj ustawienia według własnych potrzeb.

## PRZEGLĄD TRYBÓW

Przeciągnij w prawo, aby wybrać następujące tryby:

## Video (Tryb wideo)

#### -Tryb Video

Kamera domyślnie znajduje się w trybie wideo po włączeniu. W tym trybie naciśnij przycisk migawki, aby nagrać normalne wideo w ustawionej rozdzielczości i liczbie klatek na sekundę.

#### -Tryb Time Lapse Video (wideo poklatkowego)

Time Lapse Video kondensuje dłuższe wydarzenia w krótkie klipy, rejestrując klatki w określonych odstępach czasu. Na przykład, nagrywanie 20-minutowego wydarzenia w odstępach 2-sekundowych daje 20-sekundowe wideo w przyspieszonym tempie, natomiast odstęp 10-sekundowy daje 4-sekundowy klip w przyspieszonym tempie.

## -Tryb HyperLapse

Tryb HyperLapse pozwala kamerze tworzyć stabilne i płynne filmy w przyspieszonym tempie, które wydają się szybsze niż w rzeczywistości. Ten tryb idealnie nadaje się do rejestrowania dynamicznych scen. Na przykład, nagranie 6-minutowego filmu z prędkością migawki 24 daje 3-minutowe wideo w przyspieszonym tempie, natomiast prędkość migawki 10X daje 36-sekundowy film w przyspieszonym tempie.

#### -Tryb Slow Motion (zwolnionego tempa)

Tryb zwolnionego tempa pozwala kamerze rejestrować materiał w wybranej rozdzielczości i stosunku prędkości, ale zapisuje wideo w prędkości odtwarzania 30 klatek na sekundę. Zapewnia to efektowne zwolnione tempo podczas odtwarzania. Na przykład, 10-sekundowy klip nagrany w 720P 4X daje 40-sekundowe wideo odtwarzane w 720P30fps. Zasadniczo wideo jest odtwarzane cztery razy wolniej, co czyni ten tryb idealnym do rejestrowania szybko poruszających się scen.

## Tryb zdjęć

## -Tryb Photo (zdjęć)

W tym trybie naciśnij przycisk migawki, aby zrobić zdjęcie. Możesz również dostosować tryb zdjęć seryjnych, aby zrobić kilka zdjęć jednocześnie. Można także ustawić licznik czasu, aby zrobić zdjęcie samowyzwalaczem.

#### -Tryb Time Lapse Photo (upływ czasu)

W tym trybie kamera automatycznie rozpoczyna ustawiony odliczanie, aby zrobić zdjęcie po naciśnięciu przycisku migawki. Proces ten powtarza się ciągle, dopóki nie naciśniesz ponownie przycisku migawki. Na przykład, jeśli ustawisz "Interwał" na "5 sekund", a następnie naciśniesz przycisk migawki, kamera będzie odliczać 5 sekund i zrobi zdjęcie, po czym powtórzy ten proces w sposób ciągły. Aby zatrzymać nagrywanie, naciśnij ponownie przycisk migawki.

## Stabilizacja obrazu

Kamera sportowa Brave 8 skutecznie eliminuje drgania obiektywu, zapewniając płynne i wyraźne nagrania dzięki Elektronicznej Stabilizacji Obrazu (EIS) oraz algorytmom SuperSmooth. Ta funkcja jest idealna do rejestrowania scen związanych z aktywnościami, takimi jak jazda na rowerze, jazda na deskorolce czy nagrywanie z ręki.

Wskazówka: Stabilizacja SuperSmooth to ulepszony tryb stabilizacji obrazu w aplikacji, który zapewnia wyjątkowo płynne nagrania. Aby to osiągnąć, algorytm SuperSmooth jest stosowany za pośrednictwem aplikacji AKASO GO. Aby uzyskać wyniki SuperSmooth, nagraj wideo z wybraną opcją "SuperSmooth", a następnie pobierz ustabilizowany film przez aplikację AKASO.

## INSTRUKCJE

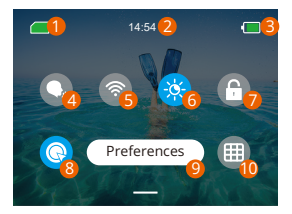

- Pojemność karty pamięci
- 2 Czas
- 8 Poziom naładowania
- 4 Sterowanie głosem
- 6 Wifi

- 6 Jasność ekranu (3 poziomy)
- 🕖 Blokada ekranu
- 8 Szybki strzał jednym kliknięciem
- 9 Preferencje
- 1 Siatka

## USTAWIENIA KAMERY

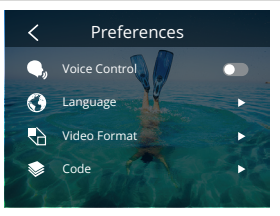

Kamerę można ustawić, przeciągając palcem w dół po ustawieniach, w następują- cy sposób:

| Funkcje                                             | Specyfikacje                                                                                                    | Uwaga                                                                                                    |
|-----------------------------------------------------|----------------------------------------------------------------------------------------------------|----------------------------------------------------------------------------------------------------|
| Sterowanie<br>głosem                                | Wł./Wył. (domyślnie)                                                                                                    | Sterowanie głosowe umożliwia obsługę kamery<br>bez użycia rąk przy użyciu obsługiwanych<br>komend głosowych. Po włączeniu tej funkcji<br>możesz wydać kamerze dowolną obsługiwaną<br>komendę głosową. Kamera zareaguje na dane<br>komendy i wykona różne funkcje.               |
| Język                                               | English/Deutsch/Français/<br>Español/Italiano/日本語/<br>简体中文/繁體中文/한국인                                                             | Obsługiwanych jest 9 języków.                                                                                                    |
| Format wideo                                        | NTSC (domyślnie)/PAL                                                                                                    | Określ preferowany format wideo.                                                                                                    |
| Kod                                                 | H.264 (domyślnie)/H.265                                                                                                    | Wybierz pożądany kodek wideo, każdy<br>oferuje różne efekty obrazu i<br>proporcje kompresji.                                                                                                    |
| Połączenie<br>bezprze-<br>wodowe                    | Wł./Wył. (domyślnie)  <br>Podłączenie urządzenia  <br>Informacje o kamerze  <br>Pasmo Wifi-5G (domyślnie) /<br>2.4G (domyślnie) | Podłącz swoją kamerę sportową do<br>aplikacji AKASO GO za pomocą<br>wbudowanego Wifi.                                                                                                    |
| Pilot                                               | Wł./Wył. (domyślnie)                                                                                                    | Sparuj swoją kamerę z dołączonym<br>pilotem do zdalnego sterowania.                                                                                                    |
| Szybkie<br>fotogra-fowanie<br>jednym<br>przyciskiem | Wł./Wył. (domyślnie)                                                                                                    | Po włączeniu tej funkcji kamera<br>automatycznie się włączy i rozpocznie<br>nagrywanie po naciśniecju przycisku<br>Migawki. Aby zatrzymać nagrywanie i<br>wyłączyć kamerę, po prostu ponownie<br>naciśnij przycisk Migawki. Kamera<br>automatycznie zapisze plik i wyłączy się. |

|                            |                                                                                          | Wskazówka: Możesz również włączyć lub<br>wyłączyć tę funkcją w szybkim menu; jeśli<br>nie chcesz korzystać z tej funkcji, naciśnij i<br>przytrzymaj przycisk Wączania, aby<br>włączyć kamerę.                                                                                               |
|----------------------------|------------------------------------------------------------------------------------------|----------------------------------------------------------------------------------------------------|
| Żyroskop                   | WŁ/Wył. (domyślnie)                                                                      | Wbudowany 6-osiowy żyroskop kamery<br>wykrywa sposób trzymania kamery, co<br>zapewnia wygodniejsze nagrywanie. Po<br>włączeniu żyroskopu kamera intuicyjnie<br>rejestruje ujęcia pionowe, gdy trzymana jest<br>w pionie, a przełącza się na szeroki ekran,<br>gdy trzymana jest w poziomie. |
| Ustawienia ogólne          |                                                                                          |                                                                                                    |
| Jasność ekranu             | 0-100%                                                                                   | Regulowana                                                                                                    |
| Dźwięk                     | 0-100% - Głośność<br>Wł. (domyślnie)/Wył. Sygnał dźwiękowy<br>  Sygnał dźwiękowy zdjęcia | Regulowany                                                                                                    |
| Wskaźnik<br>świetlny       | Wł. (domyślnie)/Wył.                                                                     |                                                                                                    |
| Dźwięk wideo               | Wł. (domyślnie)/Wył.                                                                     | Gdy dźwięk wideo jest włączony, kamera<br>będzie nagrywać wideo z dźwiękiem. Ikona<br>mikrofonu na ekranie podglądu również<br>wskaże, że ta funkcja jest włączona, i<br>odwrotnie.                                                                                                    |
| Automatyczne<br>wyłączanie | Nigdy/2 minuty/5 minut<br>(domyślnie)/10 minut / 20<br>minut/30 minut                    |                                                                                                    |
| Wygaszacz<br>ekranu        | Nigdy/15 sekund/30 sekund /<br>1 minuta (domyślnie)/<br>2 minuty/ 5 minut                |                                                                                                    |
| Godzina Data               | Data: RRR/MM/DD<br>Czas: HH/MM (AM/PM/24 godziny)                                        |                                                                                                    |
| Stempel daty               | Wł. (domyślnie)/Wył.                                                                     |                                                                                                    |
| Formatowanie               | Formatowanie karty pamięci -<br>Anuluj/Potwierdź   Pojemność karty<br>pamięci            |                                                                                                    |
| Reset fabryczny            | Anuluj/Potwierdź                                                                         |                                                                                                    |
| Polecenia głosowe          | AKASO Video Start<br>AKASO Stop Video<br>AKASO Take Photo<br>AKASO Power off             | Sprawdź wszystkie obsługiwane komendy<br>głosowe w tych ustawieniach.                                                                                                    |
| Informacje                 | Informacje o kamerze                                                                     |                                                                                                    |

## USTAWIENIE ROZDZIELCZOŚCI

Na ekranie podglądu, dotknij ikony rozdzielczości na dole, aby uzyskać dostęp do ekranu ustawień rozdzielczości, a następnie przesuń palcem w lewo lub w prawo, aby wybrać pożądaną rozdzielczość. Możesz również ustawić stabilizację obrazu na tym ekranie. Po zakończeniu konfiguracji, przesuń palcem w dół, aby wyjść.

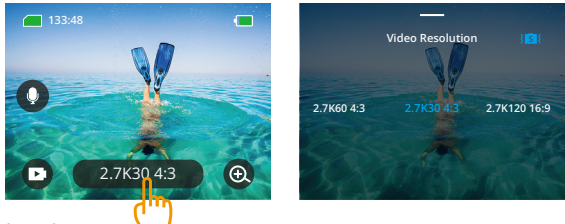

#### Tryby wideo

| Funkcje                | Specyfikacja                                                                                                    |
|------------------------|----------------------------------------------------------------------------------------------------|
| Tryb Video             | NTSC: 4K30 4:3/4K60 16:9/4K30 16:9/2.7K90 4:3/2.7K60 4:3/2.7K30<br>4:3/2.7K120 16:9/2.7K90 16:9/2.7K60 16:9/2.7K30 16:9/1440P180/<br>1440P120/1440P90/1440P60/1440P30/1080P200/1080P120/<br>1080P90/1080P50<br>PAL: 4K25 4:3/4K50 16:9/4K25 16:9/2.7K75 4:3/2.7K50 4:3/2.7K25<br>4:3/ 2.7K100 16:9/2.7K75 16:9/2.7K75 4:3/2.7K25 16:9/1440P150/<br>1440P100/1440P75/16:9/2.7K75 16:9/2.7K50 16:9/2.7K25 10:9/1440P150/<br>1440P100/1440P50/1440P25/1080P200/1080P100/<br>1080P75/1080P50/1080P25 |
| Tryb Time              | Rozdzielczość: 8K/4K4:3/4K16:9/2.7K4:3/2.7K16:9/1440P/1080P                                                                                                    |
| Lapse Video            | Interwał:: 2s/5s/10s/30s/1min/2min/5min/10min/30min/1h                                                                                                    |
| Tryb                   | Rozdzielczość: 4K 16:9/2.7K 4:3/2.7K 16:9/1440P/1080P                                                                                                    |
| HyperLapse             | Prędkości hyperlapse: 2x/5x/10x/15x/30x                                                                                                    |
| Tryb Slow              | Rozdzielczość: 2.7K/1440P/1080P/720P                                                                                                    |
| Motion                 | Prędkość slow motion: 2x/4x/8x/16x                                                                                                    |
| Stabilizacja<br>obrazu | 308: Wyłącz / 308: Normalna/ 308: SuperSmooth                                                                                                    |

## Tryby zdjęć

| Functions                | Specifications                                                           |
|--------------------------|--------------------------------------------------------------------------|
| Tryb Photo               | 48M/12M                                                                  |
| Tryb Time<br>Lapse Photo | 48M/12M<br>Interwał: 0.5s/1s/2s/5s/10s/30s/1min/2min/5min/10min/30min/1h |

## USTAWIENIE SPERSONALIZOWANE

Na ekranie podglądu, przesuń palcem w górę, aby uzyskać dostęp do ekranów ustawień wideo lub zdjęć. Specyfikacje są następujące:

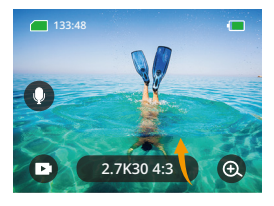

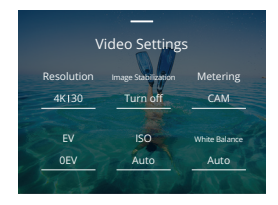

## Ustawienia wideo

| Funkcje       | Specyfikacja                                                                                                    | Uwaga                                     |
|---------------|----------------------------------------------------------------------------------------------------|-------------------------------------------|
| Rozdzielczość | 4K30 4:3/4K60 16:9/4K30 16:9/<br>2.7K904:3/2.7K60 4:3/2.7K30 4:3/<br>2.7K120 16:9/2.7K90 16:9/<br>2.7K60 16:9/2.7K90 16:9/<br>1440P30/1440P50/1440P50/<br>1440P30/1080P200/1080P120/<br>1080P90/1080P500 | Tryb Video                                |
|               | 8K16:9/4K4:3/4K16:9/2.7K4:3/<br>2.7K16:9/1440P/1080P<br>Interwał:<br>2s/5s/10s/30s/1min/2min/5min/<br>10min/30min/1h<br>Prędkości hyperlapse:<br>2x/ 5x/6x/10x/15x/30x                                   | Tryb Time Lapse Video/<br>Tryb HyperLapse |

|                        | Rozdzielczości:<br>2.7K/1440P/1080P/720P<br>Prędkość slow motion:<br>2x/4x/8x/16x         | Tryb Slow Motion                                                                                                    |
|------------------------|-------------------------------------------------------------------------------------------|----------------------------------------------------------------------------------------------------|
| Stabilizacja<br>obrazu | Wyłącz/<br>Normalna/<br>SuperSmooth                                                       | Wyłącz: Wyłącz stabilizację obrazu.<br>Normalna: Tryb stabilizację obrazu.<br>wykorzystuje algorytm elektronicznej<br>stabilizacji obrazu wraz z 6-osiowym<br>żyroskopem, zapewniając nagrywanie<br>bez drgań.<br>SuperSmooth: Ulepszony tryb<br>stabilizacji obrazu w aplikacji, który<br>zapewnia wyjątkowo płynne nagrania.                                                                                                    |
| Pomiar                 | CAM/AM/CM/SM/AFM                                                                          | CAM (Środkowe Pomiar Średni):<br>Priorytet ma środek sceny, ale<br>uwzględnia również otaczające<br>obszary. AM (Pomiar Średni): Tryb<br>pomiaru oparty na całym ekranie.<br>CM (Środkowy Pomiar): Akcentuje<br>środek sceny, co sprawia, że jest<br>idealny do selfie lub zbliżonych<br>ujęć, np. kwiatów.<br>SM (Punktowy Pomiar): Wybiera<br>konkretny punkt na scenie, aby<br>ustalić ekspozycję.<br>AFM (Pomiar Twarzy AI):<br>Inteligentny tryb, który dostosowuje<br>ekspozycję na podstawie wykrytych<br>cech twarzy, poprawiając selfie. |
| EV                     | 3.0EV/2.5EV/2.0EV/1.5EV/1.0EV/<br>0.5EV/0EV/-0.5EV/-1.0EV/-1.5EV/<br>-2.0EV/-2.5EV/-3.0EV | Ustawia jasność zdjęć i nagrań<br>wideo. Wyższa wartość EV tworzy<br>jaśniejszy obraz.                                                                                                    |
| ISO                    | Auto/100/200/400/800/1600/<br>3200/6400                                                   | Ustawia czułość czujnika obrazu<br>na światło.                                                                                                    |
| Balans bieli           | Auto/2300K/2800K/3200K/4000K<br>/4500K/5000K/5500K/6000k/6500K                            | Dostosowuje temperaturę<br>barwową wideo i zdjęć.                                                                                                    |
| Ostrość                | 0/1/2/3/4/5/6                                                                             | Ustawia poziom szczegółowości w<br>Twoich zdjęciach i nagraniach wideo.                                                                                                    |

| PL |  |  |
|----|--|--|
| PL |  |  |
| PL |  |  |
|    |  |  |
|    |  |  |
|    |  |  |

| Prędkość<br>bitowa        | Wysoka/Średnia/Niska                      | Wpływa na rozmiar pliku. Im niższa<br>wartość bitowa, tym mniejszy<br>rozmiar pliku.                                                                                                    |
|---------------------------|-------------------------------------------|----------------------------------------------------------------------------------------------------|
| Kolor                     | Normalny/Żywy                             | Wybiera jakość tonalną.                                                                                                    |
| Fragment                  | Wyłączony/15S/30S/15S Pętla/<br>30S Pętla | Klip: Nagrywa 15- lub 30-sekun-<br>dowy klip wideo, gotowy do<br>udostępnienia w mediach<br>społecznościowych.<br>Pętla Wideo: Ciągle nagrywa klipy<br>wideo o długości 180 sekund.                                                                                                    |
| Audio                     | Stereo/VG                                 | Stereo: Nagrywa dźwięk stereo dla<br>lepszej jakości dźwięku.<br>VG (Wzmocnienie Głosu): Nagrywa<br>dźwięk mono, aby zmniejszyć szumy<br>w tle dla czystego ludzkiego głosu.                                                                                                    |
| Tryb Dark<br>Light        | Wyłączony/włączony                        | Ten tryb wykorzystuje dłuższy czas<br>naświetlania, aby umożliwić<br>większe ilości światła na czujnik<br>aparatu. Nie nadaje się do<br>aktywności pełnych akcji.                                                                                                    |
| Korekcja<br>zniekształceń | Wyłączona/włączona                        | Po włączeniu tej funkcji efekt rybiego<br>oka powszechny w ujęciach z<br>szerokim kątem zostanie<br>skorygowany. Ale kąt widzenia<br>zostanie zawężony.                                                                                                    |
| HindSight                 | Wł./Wył.                                  | HindSight może rejestrować materiał<br>do 15 sekund przed naciśnięciem<br>przycisku migawki, co zapewnia, że<br>nie przegapisz żadnego momentu.<br>Uwaga: Aby skorzystać z tej funkcji,<br>zaktualizuj swoją kamerę do<br>najnowszej wersji, funkcja jest<br>dostępna tylko w trybie wideo. |

#### PL

## Ustawienia zdjęć

| Funkcje            | Specyfikacja                                                                              | Uwaga                                                                                                    |
|--------------------|-------------------------------------------------------------------------------------------|----------------------------------------------------------------------------------------------------|
| Rozdzielczoś       | ić 48M/12M                                                                                | Ogólne                                                                                                    |
|                    | 48M/12M<br>Interwał: 0.5s/1s/2s/5s/10s/<br>30s/1min/2min/5min/10min/<br>30min/1h          | Tryb Time Lapse Photo                                                                                                    |
| Pomiar             | CAM/AM/CM/SM/AFM                                                                          |                                                                                                    |
| EV                 | 3.0EV/2.5EV/2.0EV/1.5EV/1.0EV/<br>0.5EV/0EV/-0.5EV/-1.0EV/-1.5EV/<br>-2.0EV/-2.5EV/-3.0EV | Ustawia jasność zdjęć i nagrań wideo.<br>Im wyższa wartość, tym jaśniejsze<br>wideo lub zdjęcie.                                                                                 |
| ISO                | Auto/100/200/400/800/1600                                                                 | Ustawia czułość czujnika obrazu na<br>światło.                                                                                                    |
| Migawka            | Auto, 5S, 2S, 1/125S, 1/250S,<br>1/500S, 1/1000S, 1/2000S                                 | Ustawia czas otwarcia migawki.                                                                                                    |
| Balans bieli       | Auto/2300K/2800K/3200K/<br>4000K/4500K/5000K/5500K/<br>6000k/6500K                        | Ustawia poziom szczegółowości w<br>Twoich zdjęciach i nagraniach<br>wideo.                                                                                                    |
| Ostrość            | 0/1/2/3/4/5/6                                                                             | Ustawia poziom szczegółowości<br>zdjęć i filmów.                                                                                                    |
| Kolor              | Normalny/Żywy                                                                             | Wybiera jakość tonalną.                                                                                                    |
| Samowy-<br>zwalacz | Wył. (domyślnie)/3s/5s/10s/30s                                                            | Ogólne                                                                                                    |
| Format<br>obrazu   | JPG/JPG+RAW                                                                               | Ustaw format obrazu, który ma<br>być zapisany podczas robienia zdjęć.                                                                                                    |
| Burst              | Wył./3/5/8                                                                                | Ustawia liczbę zdjęć wykonanych w<br>trybie Burst.<br>Uwaga: Upewnij się, że aparat jest<br>stabilny przez cały czas trwania serii<br>zdjęć podczas korzystania z tego<br>trybu. |

## ŁĄCZENIE SIĘ Z APLIKACJĄ

Możesz połączyć swoją kamerę z aplikacją AKASO GO za pomocą Wifi. Aby to zrobić, pobierz tę aplikację najpierw ze Sklepu App Store lub Google Play na swoim smartfonie. Gdy Twoja kamera jest połączona z aplikacją AKASO GO, możesz nią sterować, aby robić zdjęcia lub zmieniać jej ustawienia za pomocą telefonu. Możesz również podglądać na żywo, odtwarzać, pobierać, edytować i udostępniać filmy za pośrednictwem tej aplikacji. Zalecamy połączenie z Wifi przed połączeniem z aplikacją AKASO GO.

#### 1. Włącz Wifi kamery

Aby włączyć Wifi, dotknij ikony Wifi w szybkim menu lub włącz "Połączenie bezprzewodowe" na ekranie ustawień Preferencje. Kamera przejdzie w tryb Wifi i wyświetli informacje o Wifi w ciągu 3 sekund.

#### 2. Połącz Wifi

Przejdź do ustawień Wifi na swoim telefonie, znajdź sieć Wifi SSID na liście i dotknij jej, a następnie wprowadź hasło 123456789 w celu połączenia.

#### Wskazówka:

 Gdy Wifi kamery jest już połączone, pojawi się komunikat "Brak połączenia z Internetem" lub "Slabe zabezpieczenia", ponieważ dane telefonu są wstrzymane. Możesz zignorować to i kontynuować połączenie z aplikacją.

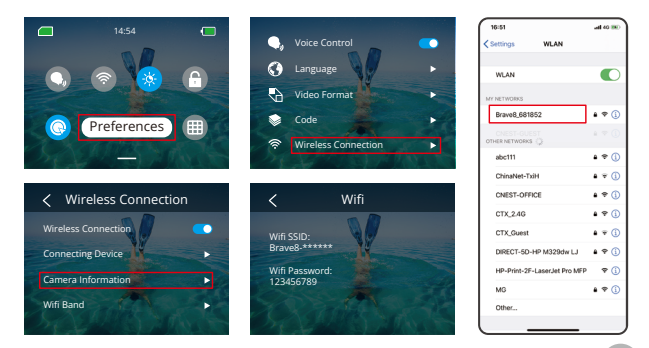

- ② Gdy Wifi jest pomyślnie połączone, wskaźnik Wifi się zaświeci, a na ekranie wyświetli się informacja "Połączono z Brave \_xxxxx".
- ③ Jeśli Wifi nie zostanie podłączone w ciągu 5 minut, automatycznie się rozłączy. Ponownie włącz Wifi, aby ponownie się połączyć.

#### 3. Połącz z aplikacją AKASO GO

Postępuj zgodnie z poniższymi krokami, aby połączyć swoją kamerę z aplikacją AKASO GO.

- 1) Otwórz aplikację AKASO GO na swoim smartfonie.
- ② Stuknij "Device (Urządzenie)" na dole, a następnie stuknij "Add Device (Dodaj urządzenie)" w lewym górnym rogu.
- Wybierz Brave 8 z opcji.
- ④ Wyszukaj sieć Wifi kamery, a następnie stuknij opcję "Connect (Połącz" w prawym dolnym rogu.
- (5) Stuknij opcję "Join (Dołącz)" w prawym dolnym rogu, aby nawiązać połączenie.
- (6) Stuknij opcję "Connect (Połącz)" na dole. Twoja kamera została pomyślnie połączona z aplikacją AKASO GO.

#### Wskazówki:

- ① Jeśli nie udało Ci się połączyć z Wifi kamery, sprawdź, czy poprawnie włączyłeś
- ② Wifi kamery. Jeśli nie możesz znaleźć Wifi kamery, dotknij opcji "Research (Wyszukaj)". Poniższe zrzuty ekranu i kroki służą tylko do Twojej orientacji.

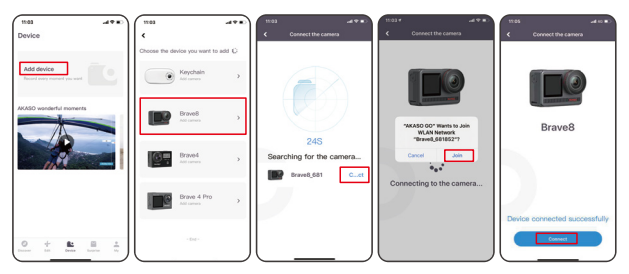

#### 4. Sterowanie aparatem za pomocą aplikacji AKASO GO.

Po podłączeniu aparatu do aplikacji można przechwytywać, odtwarzać, pobierać, usuwać i edytować filmy lub zdjęcia za pomocą telefonu.

#### 5. Rozłączanie się z aplikacji.

Jeśli chcesz odłączyć swoją kamerę od aplikacji, dotknij ikony "X" w lewym górnym rogu aplikacji lub naciśnij przycisk Trybu, aby wyłączyć Wifi.

#### 6. PobieAby uzyskać film SuperSmooth

musisz nagrać film włączając SuperSmooth, a następnie pobrać go z aplikacji na telefon, postępując zgodnie z poniższymi krokami.

① Włącz opcję SuperSmooth w aplikacji. Aby to zrobić, połącz aplikację AKASO GO z aparatem, dotknij ikony • u stawień w prawym górnym rogu, aby uzyskać dostęp do ekranu ustawień aplikacji, a następnie dotknij "Stabilizacja Obrazu", aby wybrać opcję "SuperSmooth".

Wskazówka: W aparacie można również włączyć funkcję SuperSmooth.

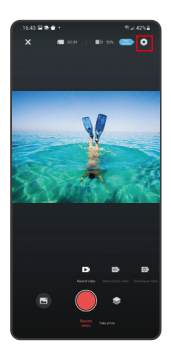

| 1643 2 | 9.24258 |
|--------|---------|
|        | Setting |
|        |         |
|        |         |
|        |         |
|        |         |
|        |         |
|        |         |
|        |         |
|        |         |
|        |         |
|        |         |
|        |         |
|        |         |
|        |         |
|        |         |

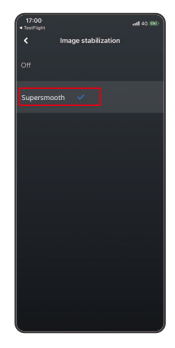

- ② Dotknij ikony Albumu w lewym dolnym rogu, aby przejść do ekranu odtwarzania, wybierz film z ikoną SuperSmooth, aby obejrzeć go na pełnym ekranie, a następnie dotknij ikony 3 w w prawym górnym rogu i wybierz "Pobierz".
- ③ Wybierz "SuperSmooth". Po uzyskaniu dostępu do ekranu pobierania, poczekaj, aż postęp pobierania zostanie zakończony.
- ④ Po pomyślnym pobraniu filmu jest on przetwarzany przez algorytm Stabilizacji SuperSmooth. Proszę czekać.
- (5) Po przetworzeniu film jest przechowywany w albumie na Twoim telefonie.

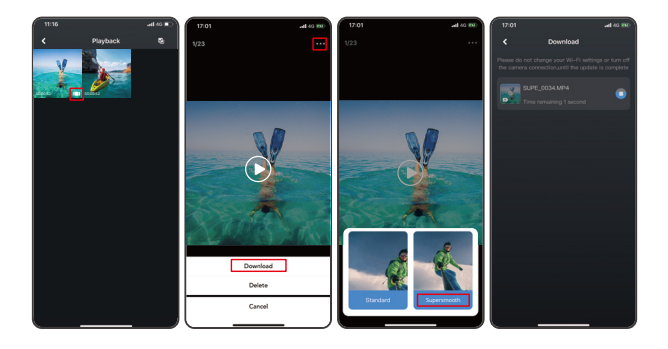

## 7. Instrukcje aktualizacji oprogramowania układowego

 W ustawieniach systemowych aplikacji, dotknij "Aktualizacja oprogramowania układowego". Wyświetli się okno dialogowe. Wybierz "Aktualizuj oprogramowanie układowe" i dotknij "Pobierz".

Uwaga: Przed rozpoczęciem aktualizacji upewnij się, że zainstalowałeś najnowszą wersję aplikacji AKASO GO na swoim smartfonie i włożyłeś kartę MicroSD do kamery.

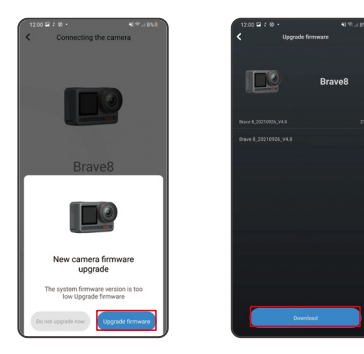

② Po otrzymaniu komunikatu "Połączenia internetowe", dotknij "Przełącz sieci" aby przejść do strony ustawień sieciowych. Następnie wybierz dostępną sieć i dotknij "gotowe".

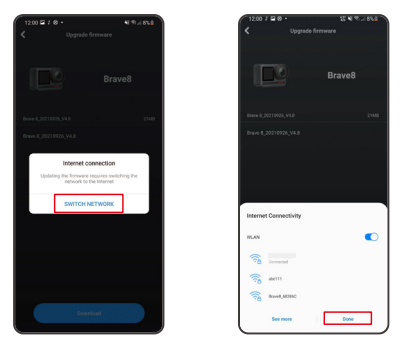

③ Aplikacja automatycznie pobierze pakiet aktualizacji. Po zakończeniu pobierania, dotknij "Połącz z kamerą". Wyświetli się komunikat "Połącz z urządzeniem". Proszę dotknij opcję "Połącz" na komunikacie.

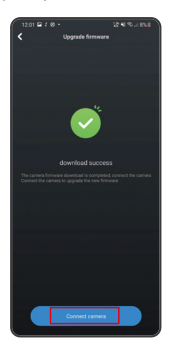

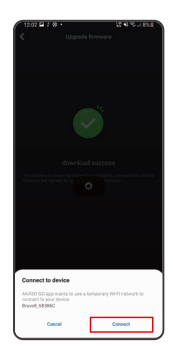

④ System jest teraz aktualizowany.

Uwaga: Zazwyczaj trwa to około jednej minuty. Proszę o cierpliwość. Po zakończeniu postępu aktualizacji, aplikacja pokaże "Aktualizacja zakończona powodzeniem". Dotknij "Wypróbuj teraz", aby korzystać z kamery w najnowszej wersji.

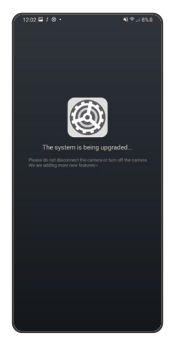

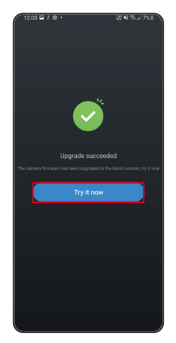

Aby odtworzyć swoją zawartość na kamerze Brave 8, postępuj zgodnie z poniższymi krokami:

- Przesuń palcem w lewo z ekranu podglądu, aby przejść do ekranu odtwarzania, a następnie dotknij ikony "Kwadratu" w lewym górnym rogu, aby uzyskać dostęp do ekranu albumu.
- ② Dotknij "Wideo" lub "Zdjęcie", aby przejść do zestawu wideo lub zdjęć do odtwarzania plików.

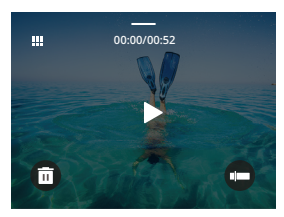

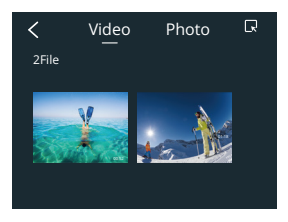

③ Dotknij pliku, który chcesz odtworzyć, aby zobaczyć go w widoku pełnoekranowym, a następnie dotknij ikony odtwarzania, aby go odtworzyć.

## Usuwanie Zawartości

Możesz usuwać pliki z ekranu albumu, wideo i zdjęć.

Aby usunąć pliki z ekranu albumu, dotknij ikony "Kwadratu" w prawym górnym rogu, aby wybrać plik(i) do usunięcia, a następnie dotknij ikony Usuń w prawym górnym rogu, a potem opcji "Potwierdź", aby zakończyć usuwanie wybranych plików.

Aby usunąć pliki z ekranu wideo, dotknij ikony Usuń w lewym dolnym rogu aktualnego pliku wideo, a następnie wybierz opcję "Potwierdź", aby zakończyć usuwanie wybranego pliku.

Aby usunąć pliki z ekranu zdjęć, dotknij ikony Usuń na dole aktualnego pliku zdjęcia, a następnie wybierz opcję "Potwierdź", aby zakończyć usuwanie wybranego pliku.

## PODŁĄCZANIE DO USB

Możesz połączyć swoją kamerę z komputerem za pomocą dołączonego kabla USB. Na ekranie kamery pojawi się wiadomość z 3 opcjami połączenia. Wybierz "USB Storage (Pamięć USB)", aby nawiązać połączenie w celu transferu plików między kamerą a komputerem. Wybierz "PC Camera (Kamera PC)", jeśli chcesz użyć kamery jako kamery internetowej. Alternatywnie, wybierz "Charging Mode (Tryb Ładowania)", aby naładować kamerę.

## KONSERWACJA

Proszę przestrzegać tych wskazówek, aby uzyskać najlepszą wydajność z kamery:

- Dla optymalnej jakości dźwięku delikatnie potrząśnij kamerą lub dmuchnij na mikrofon, aby usunąć wszelkie zanieczyszczenia z otworów mikrofonu.
- Do czyszczenia obiektywu użyj miękkiej, bezpyłowej szmatki. Unikaj wkładania obcych przedmiotów w pobliże obiektywu.
- 3. Nie dotykaj obiektywu palcami.
- Przechowuj kamerę z dala od upadków i wstrząsów, ponieważ może to spowodować uszkodzenie wewnętrznych podzespołów.
- Przechowuj kamerę z dala od wysokich temperatur i intensywnego światła słonecznego, aby ją chronić przed uszkodzeniem.
- 6. Przechowuj kamerę z dala od ostrych przedmiotów i miejsc narażonych na wilgoć.

## KONSERWACJA AKUMULATORA

Jeśli bateria osiągnie 0% podczas nagrywania, kamera zapisze plik i wyłączy zasila- nie. Aby zmaksymalizować żywotność akumulatora, należy w miarę możliwości stoso-wać się do poniższych

## wskazówek:

- · Wyłącz połączenia bezprzewodowe, gdy nie są używane.
- Nagrywaj filmy przy niższej liczbie klatek i rozdzielczości.
- Użyj ustawienia ochrony ekranu.

## Przechowywanie i obsługa baterii

- · Jeśli przechowujesz na dłuższy czas, zachowaj naładowanie baterii na poziomie 50-60%, Ładui co 3 miesiace i rozładowuj baterie co 6 miesiecy.
- · Nie przechowuj baterii w pobliżu metalowych przedmiotów, takich jak monety, klucze lub naszviniki. Jeśli styki baterij zbliża się do metalowych przedmiotów. może to spowodować zwarcie i pożar.
- Przechowuj baterie w suchvch miejscach, wolnych od potencjalnych uszkodzeń mechanicznych spowodowanych ściskaniem lub kolizją.
- Unikai użytkowania lub przechowywania baterii w wysokich temperaturach, takich iak bezpośrednie działanie światła słonecznego lub goraca komora. Bateria może się przegrzać, ulec awarii lub mieć skróconą żywotność w tych warunkach.
- · Unikaj użytkowania lub przechowywania baterii w niskich temperaturach, ponieważ skróci to żvwotność baterii lub może spowodować iej awarie.
- · Unikaj środowisk z silnymi polami statycznymi lub magnetycznymi; mogą one naruszyć jednostkę ochronną baterii, stwarzając zagrożenie dla bezpieczeństwa.
- Jeśli bateria wydziela zapach, przegrzewa się, zmienia kolor, zostaje zniekształcona lub wykazuje jakiekolwiek anomalie, przerwij jej użytkowanie i natychmiast usuń ja z aparatu lub ładowarki, czy też z miejsca przechowywania lub ładowania.
- Bezpiecznie izoluj użyte elektrody, aby zapobiec potencjalnym zagrożeniom.

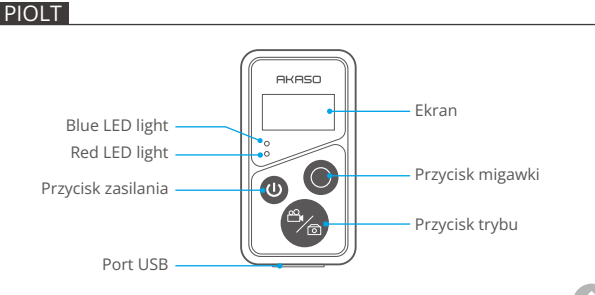

Uwaga: Pilot zdalnego sterowania jest bryzgoszczelny. 26

Po połączeniu kamery z dołączonym pilotem możesz zdalnie sterować kamerą, aby robić zdjęcia lub nagrywać filmy. Poniżej znajduje się lista instrukcji dotyczących używania pilota.

Uwaga: Aby zapewnić prawidłowe działanie pilota, upewnij się, że jest on wystarczająco naładowany i używany w odległości nie większej niż 10 metrów od kamery.

| Funkcja    | Działanie                                    | Szczegóły                                                                                                    |
|------------|----------------------------------------------|----------------------------------------------------------------------------------------------------|
| Włączanie  | Naciśnij<br>przycisk<br>zasilania.           | Naciśnij przycisk Power, aby włączyć pilota<br>zdalnego sterowania. Czerwona i niebieska dioda<br>na pilocie będzie szybko migotać.                                                                                                    |
| Parowanie  | Naciśnij<br>przyciski<br>trybu i<br>migawki. | <ol> <li>Włącz funkcję Zdalne sterowanie w aparacie.<br/>Aby to zrobić, przesuń palcem w dół, aby uzyskać<br/>dostęp do szybkiego menu i znajdź "Zdalne<br/>sterowanie", następnie włącz funkcję zdalnego<br/>sterowania za pomocą przełącznika.</li> <li>Przytrzymaj jednocześnie przyciski Mode i<br/>Shutter na pilocie, aż na jego ekranie pojawi się<br/>data. Dwie diody przestaną migać. Teraz pilot jest<br/>pomyślnie połączony z Twoją kamerą.</li> <li>Wskazówka: Podczas kolejnego użytkowania pilota<br/>będzie on automatycznie połączony z kamerą.</li> </ol> |
| Wyłączanie | Naciśnij<br>przycisk<br>zasilania.           | Naciśnij ponownie przycisk zasilania, aby wyłączyć<br>pilota.                                                                                                    |

## 1. Zasilanie włączone lub wyłączone / Para

## 2. Użyj przycisku migawki

| Funkcja    | Działanie         | Szczegóły                                            |
|------------|-------------------|------------------------------------------------------|
| Nagrywanie | Naciśnij przycisk | Naciśnij przycisk Shutter, aby rozpocząć nagrywanie. |
| wideo      | migawki           | Naciśnij ponownie, aby zatrzymać nagrywanie.         |
| Fotogra-   | Naciśnij przycisk | Naciśnij przycisk nagrywania, aby rozpocząć          |
| fowanie    | migawki           | robienie zdjęć.                                      |

## 3. Tryby przełączania

| Funkcja         | Działanie                   | Szczegóły                                                                   |
|-----------------|-----------------------------|-----------------------------------------------------------------------------|
| Zmiana<br>trybu | Naciśnij przycisk ustawień. | Naciśnij przycisk Mode, aby przełączyć<br>się między trybami wideo i zdjęć. |

#### 4. Wyłącz kamerę

| Funkcja                               | Działanie | Szczegóły                                                                                               |
|---------------------------------------|-----------|----------------------------------------------------------------------------------------------------|
| Control the<br>camera to<br>shut down | On        | Przytrzymaj przycisk Power przez 5<br>sekund, aby wyłączyć aparat. Pilot<br>również zostanie wyłączony. |

#### 5. Opis stanu wskaźników

| Niebieskie światło | Czerwone światło      | Opis stanu                      |
|--------------------|-----------------------|---------------------------------|
| Wyłączone          | Wyłączone             | Wyłączone zasilanie             |
| Miga szybko        | Miga szybko           | Brak połączenia                 |
| Wyłączone          | Wyłączone             | Tryb pracy (włączone zasilanie) |
| Miga wolno         | /                     | Nagrywanie wideo                |
| 1                  | Włączone (ładowanie)  | Pilot się ładuje.               |
| /                  | Wyłączone (ładowanie) | Pilot w pełni naładowany        |

## 6. Naładuj pilota

Podłącz pilota do adaptera USB za pomocą kabla USB. Czerwona dioda pozostanie włączona podczas ładowania i zgaśnie, gdy pilot będzie w pełni naładowany.

Wskazówka: Po pełnym naładowaniu odłącz kabel i upewnij się, że pokrywa ładowania jest mocno zamocowana.

## Montaż urządzenia Brave 8

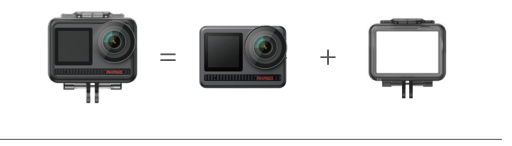

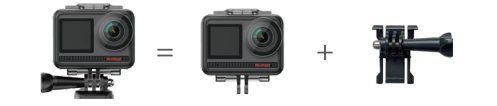

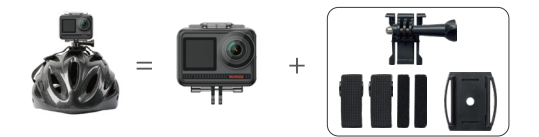

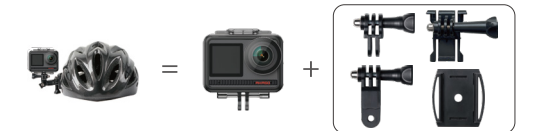

Ĺ.

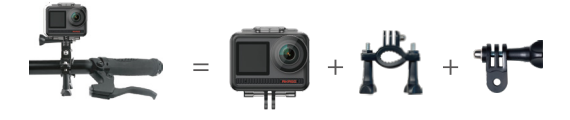

## Ochrona środowiska

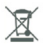

Zużyty sprzęt elektroniczny oznakowany zgodnie z dyrektywą Unii Europejskiej, nie może być umieszczany łącznie z innymi odpadami komunalnymi. Podlega on selektywnej zbiórce i recyklingowi w wyznaczonych punktach. Zapewniając jego prawidłowe usuwanie, zapobiegasz potencjalnym, negatywnym konsekwencjom dla środowiska naturalnego i zdrowia ludzkiego. System zbierania zużytego sprzętu zgodny jest z lokalnie obowiązującymi przepisami ochrony środowiska dotyczącymi usuwania odpadów. Szczegółowe informacje na ten temat można uzyskać w urzędzie miejskim, zakładzie oczyszczania lub sklepie, w którym produkt został zakupiony.

CC Produkt spełnia wymagania dyrektyw tzw. Nowego Podejścia Unii Europejskiej (UE), dotyczących zagadnień związanych z bezpieczeństwem użytkowania, ochroną zdrowia i ochroną środowiska, określających zagrożenia, które powinny zostać wykryte i wyeliminowane.

Szczegółowe informacje o warunkach gwarancji dystrybutora / producenta dostępne na stronie internetowej https://serwis.innpro.pl/gwarancja.

## OSTRZEŻENIE

- \* ZAGROŻENIE POŁKNIĘCIA: Ten produkt zawiera baterię płaską typu moneta.
- \* MOŻE ZAISTNIEĆ ŚMIERĆ lub poważne obrażenia w przypadku połknięcia.
- \* Połknięta bateria typu moneta może spowodować Wewnętrzne Oparzenia Chemiczne już w ciągu 2 godzin.
- \* TRZYMAJ nowe i zużyte baterie POZA ZASIĘGIEM DZIECI.
- \* Natychmiast szukaj pomocy medycznej, jeśli podejrzewasz, że bateria została połknięta lub włożona do dowolnej części ciała.
- a) Usuń i natychmiast zutylizuj lub wyrzuć zużyte baterie zgodnie z lokalnymi przepisami i trzymaj z dala od dzieci. NIE wyrzucaj baterii do zwykłych odpadów domowych ani nie spalaj ich.
- b) Nawet zużyte baterie mogą powodować poważne obrażenia lub śmierć.
   Zadzwoń do lokalnego centrum kontroli zatrucia w celu uzyskania informacji na temat leczenia.
- d) CR2032
- e) DC3V
- f) Baterie jednorazowe nie powinny być ponownie ładowane.
- g) Nie forsuj rozładowywania, ładowania, demontażu, ogrzewania powyżej (temperatura określona przez producenta 60°C) ani spalania. Takie działania mogą spowodować obrażenia w wyniku wydzielania, wycieku lub eksplozji, co skutkuje oparzeniami chemicznymi.

h) Upewnij się, że baterie są prawidłowo zainstalowane zgodnie z biegunowością (+

 i) Nie mieszaj starych i nowych baterii, różnych marek ani typów baterii, takich jak alkaliczne, cynkowo-węglowe lub akumulatorki.

Usuń i natychmiast zutylizuj lub wyrzuć baterie z urządzeń nieużywanych przez dłuższy czas zgodnie z lokalnymi przepisami.

Zawsze dokładnie zamknij komorę baterii. Jeśli komora baterii nie zamyka się pewnie, przestań używać produktu, wyjmij baterie i trzymaj je z dala od dzieci.